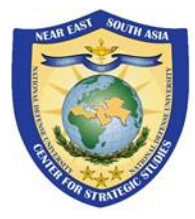

# ЦЕНТР СТРАТЕГИЧЕСКИХ ИССЛЕДОВАНИЙ БЛИЖНЕГО ВОСТОКА И ЮЖНОЙ АЗИИ

# Краткое руководство для начала работы с платформой Zoom для Центра NESA

В кратком руководстве рассказывается как присоединиться к программам и мероприятиям, которые проводятся на платформе Zoom для государственных учреждений.

#### Перейдите по ссылке на конференцию, предоставленной Центром NESA

Ссылка на конференцию Центра NESA находится в электронном письме или в предоставленном Центром документе. Чтобы войти в конференцию, нажмите на ссылку. Для лучшего качества связи мы рекомендуем установить новейшую версию браузера Google Chrome или Mozilla Firefox.

Чтобы открыть Zoom через приложение, нажмите "Open Zoom.us." Если на Вашем устройстве приложение ещё не установлено, Вы получите подсказку об установке. По ссылке ниже приложение можно загрузить вручную.

## To: Your Name youremail@gmail.com Topic: NESA Program or Event Time: Month Day, Year (Time and Time Zone) Join ZoomGov Meeting https://www.zoomgov.com/randomgeneratedlink1234567 Meeting ID: XXX XXX XXX Passcode: XXXXXX One tap mobile +16692545252,, XXX XXX XXX # US (San Jose) +16468287666,, XXX XXX XXX # US (New York) Dial by your location

+1 669 254 5252 US (San Jose) +1 646 828 7666 US (New York) 1 669 216 1590 US (San Jose

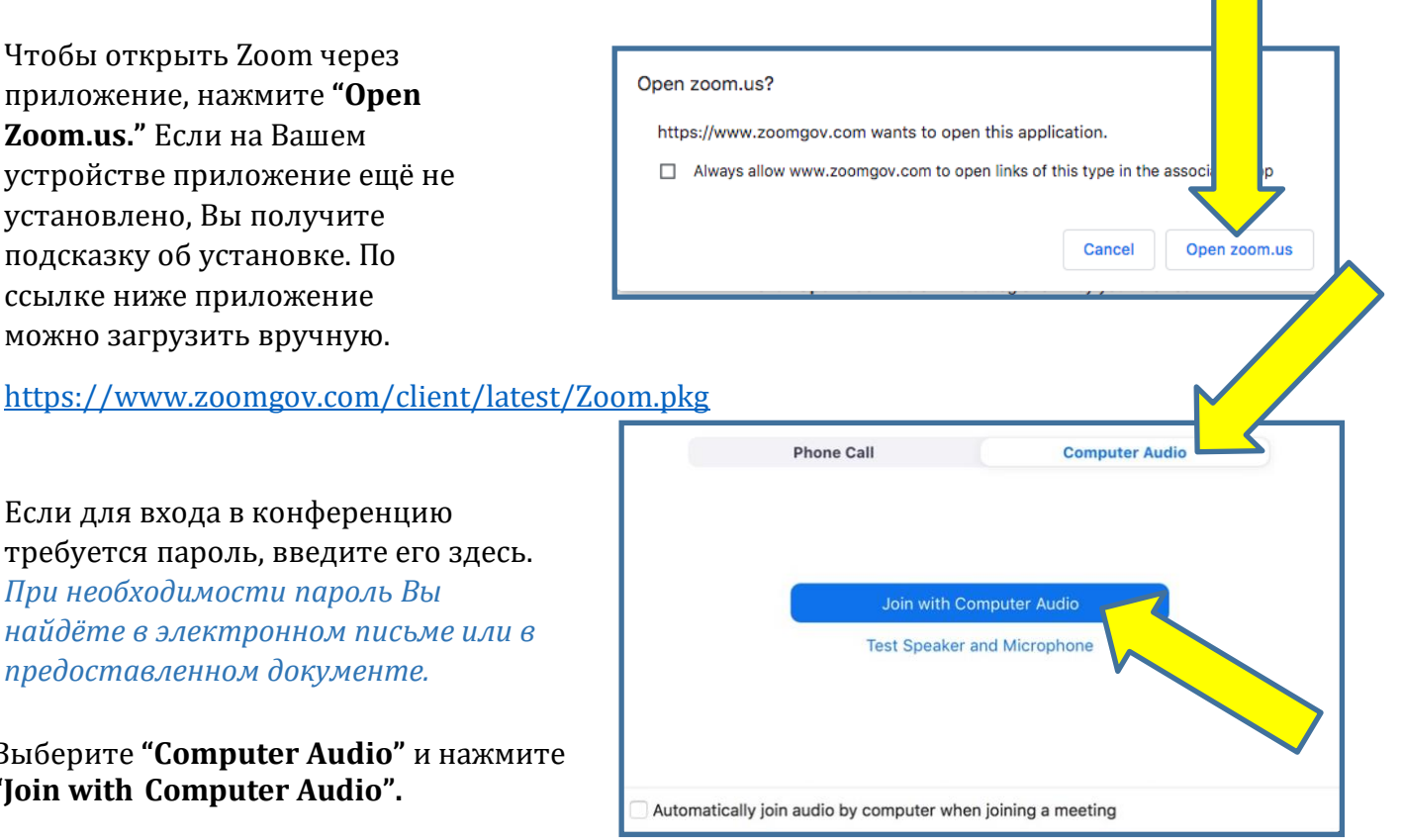

Если для входа в конференцию требуется пароль, введите его здесь. При необходимости пароль Вы найдёте в электронном письме или в предоставленном документе.

Выберите "Computer Audio" и нажмите "Join with Computer Audio".

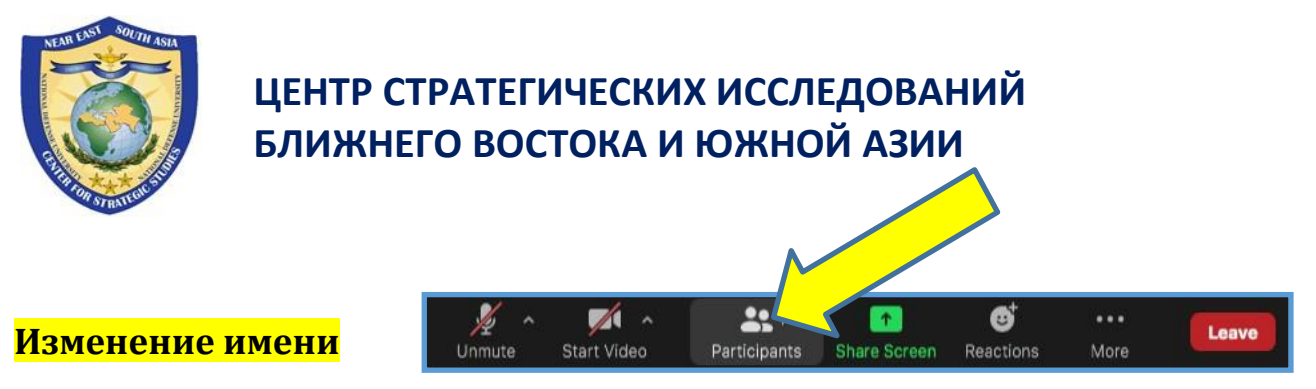

Нажмите "**Participants**". Выберите "**More**" и нажмите "**Rename**". Укажите свое **новое имя** (страна, звание, имя и фамилия), а затем нажмите "**Rename**".

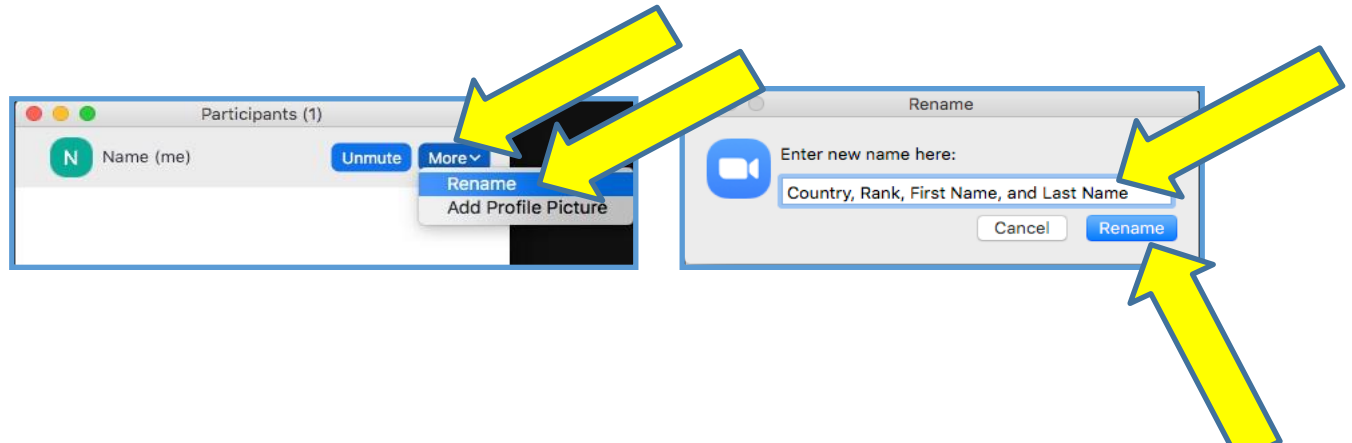

## Ниже предоставлена информация о функции перевода

Если организатор включил функцию перевода, нажмите "Interpretation", выберите необходимый язык (Preferred Language), а затем нажмите "Mute Original Audio".

ПРИМЕЧАНИЕ: Если Вы не выберете язык и не воспользуетесь функцией перевода, то пропустите важную информацию. Если перевод предоставляется, важно выбрать необходимый язык.

ПРИМЕЧАНИЕ: В браузере функция перевода работает плохо, поэтому Вам следует пользоваться приложением Zoom.

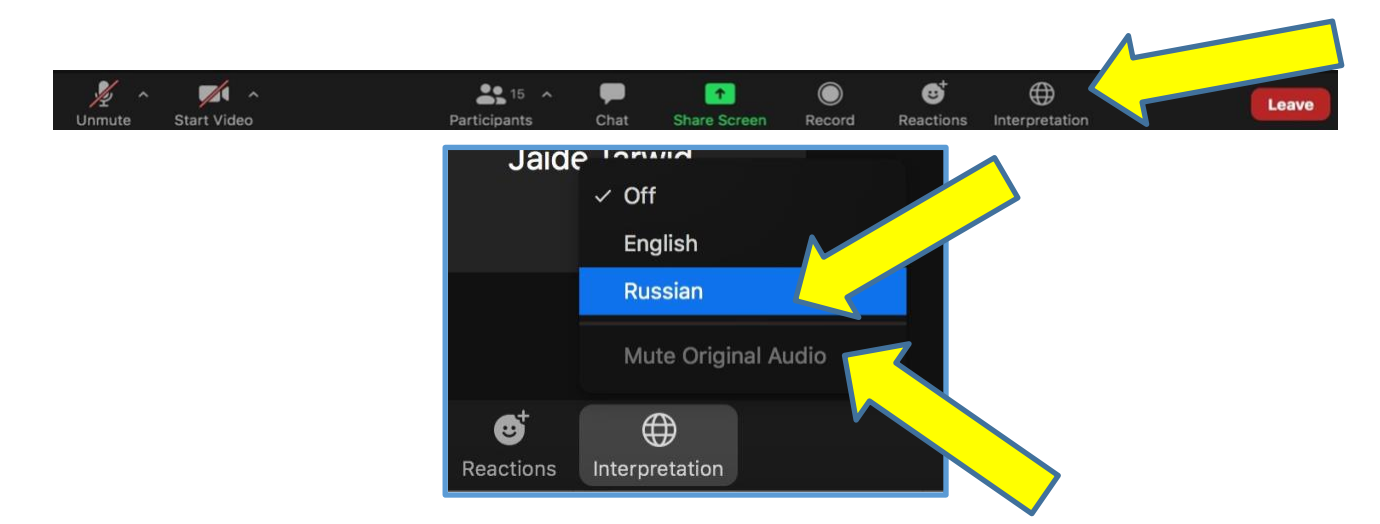

Краткое руководство для начала работы с платформой Zoom для Центра NESA (ред. 20 мая, 2021 г.) | Стр. 2